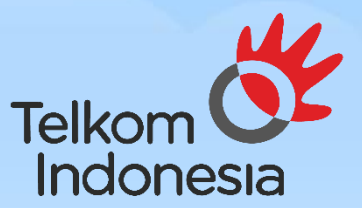

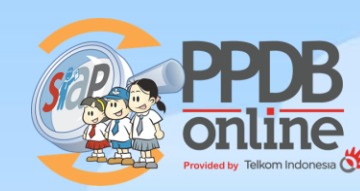

# LAPOR DIRI / DAFTAR ULANG PPDB ONLINE 2023

**PROVINSI BANTEN** 

PNR

+

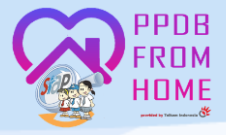

#### 1. Masuk Ke Jenjang SMA dan Pilih Jalur Pendaftaran

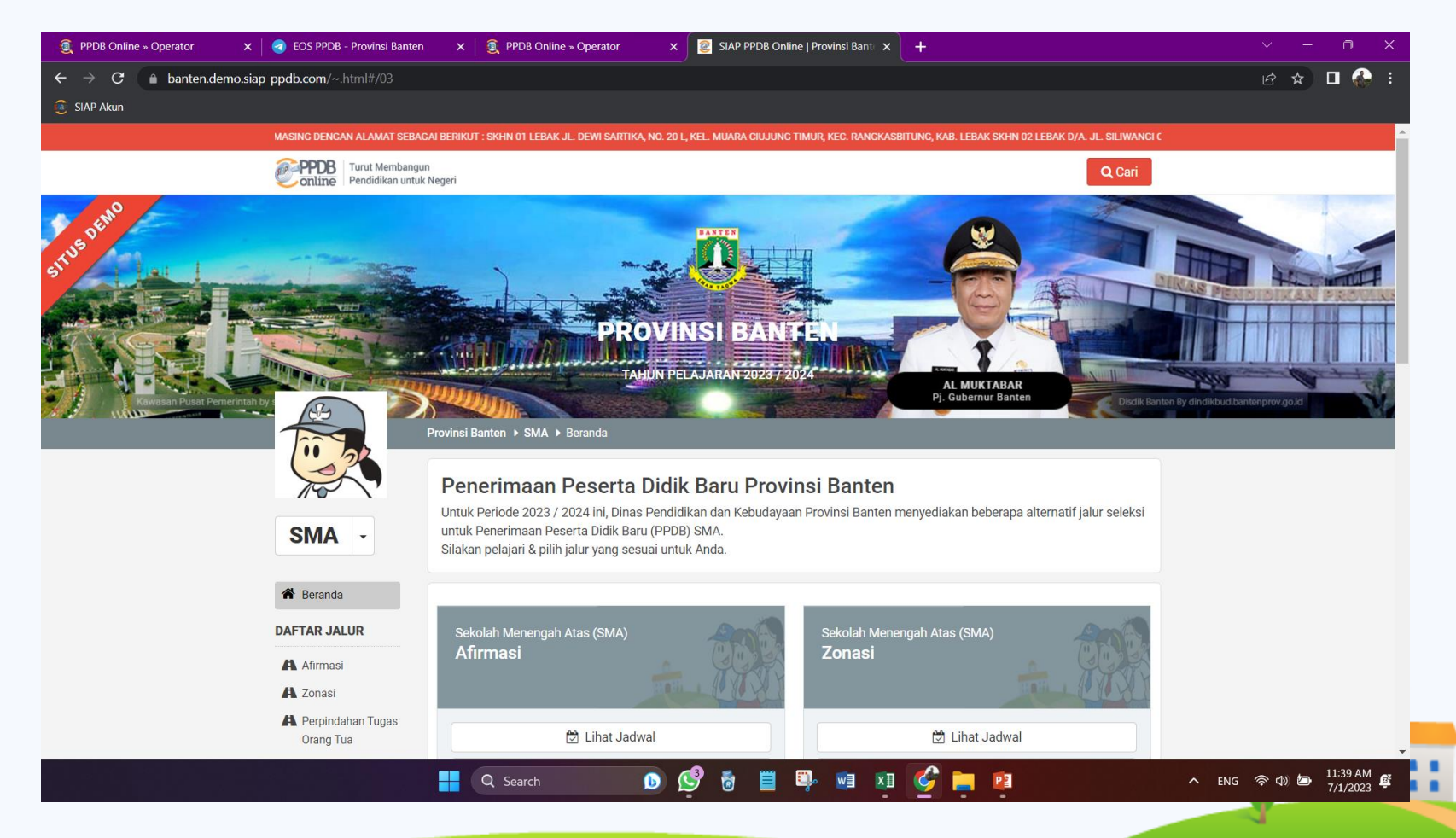

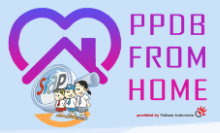

## LANGKAH LAPOR DIRI ONLINE 2. Klik Menu Lapor Diri

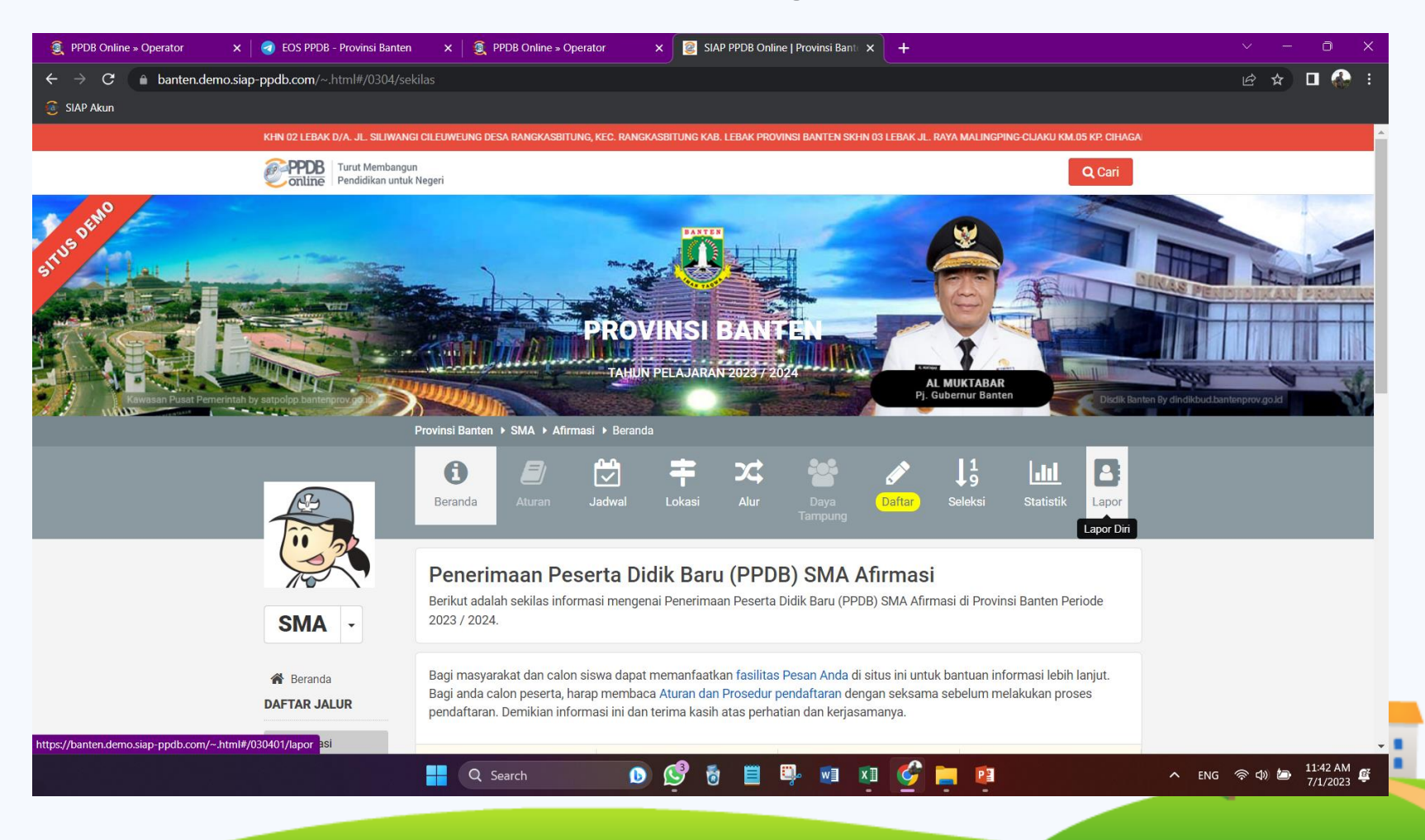

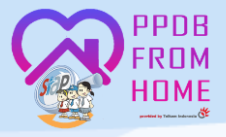

#### 3. Masukkan No Peserta dan Kode Verifikasi (Token), Ketik Kode Keamanan dan Klik Lanjutkan

| SIAP Akun |                            |                                                                                  |                                                                |          |
|-----------|----------------------------|----------------------------------------------------------------------------------|----------------------------------------------------------------|----------|
|           | . RANGKASBITUNG, KAB. LEB/ | K SKHN 02 LEBAK D/A. JL. SILIWANGI CILEUWEUNG DESA RANGKASBITUNG, KEC. RANGKASBI | TUNG KAB. LEBAK PROVINSI BANTEN SKHN 03 LEBAK JL. RAYA MALIN   | <b>^</b> |
|           | PPDB Turut Memba           | igun<br>tuk Negeri                                                               | Q Cari                                                         |          |
|           | MENU LAINNYA               |                                                                                  |                                                                |          |
|           | 📢 Berita                   | 🖋 Lapor Diri Online                                                              |                                                                |          |
|           | 💬 Pesan Anda               |                                                                                  |                                                                |          |
|           |                            | •                                                                                |                                                                |          |
|           |                            | No. Peserta Cek Ulang                                                            | Selesal                                                        |          |
|           |                            | Nomor Peserta *                                                                  |                                                                |          |
|           |                            | 0065062595                                                                       | Petunjuk Pengisian :<br>Lengkapi formulir disamping            |          |
|           |                            | Kode Verifikasi (Token)*                                                         | sesuai dengan data Anda.                                       |          |
|           |                            |                                                                                  | Untuk siswa luar daerah atau                                   |          |
|           |                            | Kode Keamanan *                                                                  | lulusan tahun lalu menggunakan<br>Nomor Peserta yang diperoleh |          |
|           |                            | 2 2 9 6                                                                          | dari proses pendataan (pra pendaftaran)                        |          |
|           |                            |                                                                                  | + Kode Verifikasi (Token)                                      |          |
|           |                            | 2296                                                                             | ketika melakukan pendaftaran,                                  |          |
|           |                            |                                                                                  | Pendaftaran Online Anda                                        |          |
|           |                            |                                                                                  |                                                                |          |
|           |                            |                                                                                  | Lanjutkan                                                      | -        |

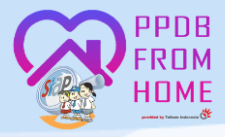

#### 4. Setelah muncul dilayar data siswa, klik setuju dan lanjutkan

| K S EOS PHOR - Provinsi Banten               | × SIAP PPDB Online (Provinsi                                                                                                    | Bant X +                                                                                                    | ~ - o ×                | PPDB Online » Operator × Construction × Construction × Constr | × SIAP PPDB Online   Provinsi B                                                              | Bant × +                                                                                                    |               |
|----------------------------------------------|----------------------------------------------------------------------------------------------------|----------------------------------------------------------------------------------------------------|------------------------|----------------------------------------------------------------------------------------------------|----------------------------------------------------------------------------------------------|----------------------------------------------------------------------------------------------------|---------------|
| siap-ppdb.com/~.htm8#/030401/lap             | or/siswa                                                                                                    |                                                                                                    | 🕶 🖻 🕸 🗖 🊱 E            | ← → C a banten.demo.siap-ppdb.com/~.html#/030401/l                                                                                                    | apor/siswa                                                                                   |                                                                                                    | • @ ★ □       |
| TI PANDEGLANG JL STADION BADAK               | KPAURANTEN KEL SABUNI KEC MAJASAR                                                                                                    | FPANDERE AND SKHH OT KOTA CLEGON JL. ELANG PERUM BCK BLOK E ITT OD4/009 KEC, CHEBER KOTA CLEGON F                                                                                                    | •                      | 🥶 SIAP Akun                                                                                                    |                                                                                              | APENGUMUMAN: UNTUK PPDB SEKOLAH                                                                                                    |               |
| PPDB Turut Membengun<br>Pendidikan untuk Neg | pert                                                                                                    | Q, Cari                                                                                                    |                        | Contine Pendidikan untuk                                                                                                    | Negeri                                                                                       | Q. Cari                                                                                                    |               |
| <b>¶</b> 3 Berita                            | & Lapor Diri Online                                                                                                    |                                                                                                    |                        |                                                                                                    | Waktu update                                                                                 | 1 Juli 2023 pkl. 13:24 WIB                                                                                                    |               |
| Presan Anga                                  | •                                                                                                    | • •                                                                                                    |                        |                                                                                                    | Lokasi Diterima                                                                              | SMAN 1 KOTA TANGERANG                                                                                                    |               |
|                                              | No. Peserta                                                                                                    | Cek Ulang Selessi                                                                                                    |                        |                                                                                                    | Status Siswa Afirmasi atau ABK                                                               | Siswa Keluarga Ekonomi Tidak Mampu                                                                                                    |               |
|                                              | INFO SISWA                                                                                                    |                                                                                                    |                        |                                                                                                    | KEIKUTSERTAAN PROGRAM KI                                                                     | ELUARGA TIDAK MAMPU DAN ABK                                                                                                    |               |
|                                              | Nama Siswa                                                                                                    | HASBI MAULANA RIZKI                                                                                                    |                        |                                                                                                    | Kartu Keluarga Sejahtera (KKS)                                                               | KKS                                                                                                    |               |
|                                              | Tamoat Tangaal Labir                                                                                                    | seems 11 Recenter 2007                                                                                                    |                        |                                                                                                    | Kartu Indonesia Pintar (KIP)                                                                 | KIP                                                                                                    |               |
|                                              | Kalamin                                                                                                    | Second Line Contraction Contraction                                                                                                    |                        |                                                                                                    | Jaminan Sosial                                                                               | Jaminan Sosial                                                                                                    |               |
|                                              | Alamat                                                                                                    | Laro-Initi<br>jin harendong cinangerang, RT/RW 16/2, Kel. Sukajadi, Kec. Kragilan, Kab. Serang,<br>Banton                                                                                                    |                        |                                                                                                    | Siswa ABK                                                                                    | Tidak                                                                                                    |               |
|                                              | Sekolah                                                                                                    | SMP NEGERI SATAP CIPINANG                                                                                                    |                        |                                                                                                    | Saya yang tercantum diatas m<br>Diri pada proses Penerimaan<br>secara sadar, dan bersedia me | nenyatakan bahwa data yang tertera diatas adalah benar, dan saya mengajukan Lapor<br>n Poerata Didik Baru (PPDB) SMA Afirmasi di Provinsi Banten Periode 2023 / 2024<br>ematuhi semua aturan yang berlaku dengan segala konsekuensinya. |               |
|                                              | Tahun Lulus                                                                                                    | 2023                                                                                                    |                        |                                                                                                    |                                                                                              | Satuju dangan permutaan di atas                                                                                                    |               |
|                                              | INFO SELEKSI                                                                                                    |                                                                                                    |                        |                                                                                                    |                                                                                              |                                                                                                    |               |
|                                              | Nomor Daftar                                                                                                    | 477104380037002                                                                                                    |                        |                                                                                                    |                                                                                              | batal , sebelumnya atau Lanjutkan                                                                                                    |               |
|                                              | Jeniang                                                                                                    | SMA<br>6 6 4 8 8 9 11 12 12 19                                                                                                    | ∧ ENG ⊕ C0 be 128 PM @ |                                                                                                    | Q Search                                                                                     | 0 C n = = = x1 x1 C = x1                                                                                                    | ^ ENG 奈 Φ3) 🖨 |
|                                              |                                                                                                    |                                                                                                    |                        |                                                                                                    |                                                                                              | •                                                                                                    |               |
|                                              |                                                                                                    |                                                                                                    |                        |                                                                                                    |                                                                                              | 11 <u>m</u> 11                                                                                                    |               |
|                                              | Cost Alex - House balance App patibaciem - Shore & Cost Alexander Cost Alexander Cost Alexa | Image: Control of Control of Contro |                        |                                                                                                    |                                                                                              |                                                                                                    |               |

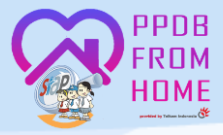

# LANGKAH LAPOR DIRI ONLINE 5. Cetak Bukti Lapor Diri

| 🧕 PPDB Online » Operator 🛛 🗙 🛛 🤕 EOS PPDB - Provinsi Ban | ten 🗙 🔯 SIAP PPDB Online   Provinsi Bant 🗙             | +                                                                         |                    | ~ - o ×                               |
|----------------------------------------------------------|--------------------------------------------------------|---------------------------------------------------------------------------|--------------------|---------------------------------------|
| $\rightarrow$ C ( banten.demo.siap-ppdb.com/~.html#/0304 | )1/lapor/siswa                                         |                                                                           |                    | ⊁ @ ☆ □ 🎡 :                           |
| SIAP Akun                                                |                                                        |                                                                           |                    |                                       |
| I KEC.MAJASARI-PANDEGLAN                                 | G SKHN 01 KOTA CILEGON JL. ELANG PERUM BCK BLOK E RT 0 | 104/009 KEC. CIBEBER KOTA CILEGON SKHN 01 KAB. TANGERANG JL.CARINGIN II D | IESA SAGA KEC.BAL/ | *                                     |
| PPDB Turut Memba<br>online Pendidikan u                  | ngun<br>Ituk Negeri                                    |                                                                           | <b>Q</b> Cari      |                                       |
| 🗭 Pesan Anda                                             |                                                        |                                                                           |                    |                                       |
|                                                          | No. Peserta                                            | Cek Ulang Selesai                                                         |                    |                                       |
|                                                          | Terima Kasih! Anda telah berhasil menga                | ajukan Lapor Diri secara Online dengan keterangan sebagai berikut:        | ×                  |                                       |
|                                                          | DATA PESERTA                                           |                                                                           |                    |                                       |
|                                                          | Nama Peserta HASE                                      | 31 MAULANA RIZKI                                                          |                    |                                       |
|                                                          | Nomor Peserta 00650                                    | 062595                                                                    |                    |                                       |
|                                                          | Nomor Pendaftaran 477                                  | 104380037002                                                              |                    |                                       |
|                                                          | Perhatian! Anda WAJIB melakukan Cetak                  | < (Print Out) TANDA BUKTI PENGAJUAN LAPOR DIRI di bawah ini.              | ×                  |                                       |
|                                                          |                                                        | 🖶 Cetak Bukti Lapor Diri                                                  |                    |                                       |
|                                                          |                                                        |                                                                           | Tutup              |                                       |
|                                                          |                                                        |                                                                           |                    |                                       |
|                                                          | Q Search                                               | 9 👩 🗏 🕮 📾 💴 🌈 🚍 🔨                                                         | ► ENC              | 。 奈 (1)) (回 1:30 PM (単<br>7/1/2023 (単 |
|                                                          |                                                        |                                                                           |                    |                                       |

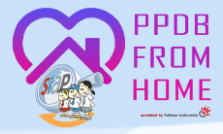

#### Tampilan Tanda Bukti Ajuan Lapor Diri

| 1/23, 1:32 PM                                                 | nerimaan<br>layah Pr<br>nas Pend                                                                                                    | Peserta Didik Ba<br>ovinsi Banten<br>idikan dan Kebu                                     | ד<br>aru Onli<br>udayaar                 | anda Bukti AJuan Lapo<br>ne<br>n Provinsi Banten | or (                                                                                                    | Diri: 0065063               | 2595   H              | ASBI M<br>Dokum<br>linas P<br>mela            | AUL<br>ien in<br>endic<br>alui hi | ANA RI2<br>ii resmi di<br>Sikan dar<br>PROV<br>ttps://bani | KI<br>keluarkan oleh<br>Kebudayaan<br>INSI BANTEN<br>ten demo siap- |
|---------------------------------------------------------------|----------------------------------------------------------------------------------------------------|------------------------------------------------------------------------------------------|------------------------------------------|--------------------------------------------------|----------------------------------------------------------------------------------------------------|-----------------------------|-----------------------|-----------------------------------------------|-----------------------------------|------------------------------------------------------------|---------------------------------------------------------------------|
| TANDA BU<br>PENERIMA<br>Tahun Pelaj                           | JKTI AJU<br>AN PESI<br>aran 202                                                                                                    | JAN LAPOR DI<br>ERTA DIDIK BAI<br>3/2024                                                 | RI<br>RU                                 |                                                  |                                                                                                    |                             |                       |                                               |                                   | Le<br>1 e                                                  | embar<br>dari 1                                                     |
| Info Pendaf                                                   | taran                                                                                                    |                                                                                          |                                          |                                                  |                                                                                                    |                             |                       |                                               | _                                 |                                                            |                                                                     |
| Nomor Penda                                                   | ftaran                                                                                                    | Nomor Formulir                                                                           | Lokasi                                   | Pendaftaran                                      |                                                                                                    | Jalur                       |                       | Wakt                                          | u                                 |                                                            |                                                                     |
| 4771043800                                                    | 477104380037002 Dinas SMA                                                                                                    |                                                                                          |                                          | SMA.                                             |                                                                                                    | Afirmasi                    |                       | 21 Ju<br>WIB                                  | ini 20                            | )23 pk. 1                                                  | 6:13:30                                                             |
| Biodata Sist                                                  | wa                                                                                                    |                                                                                          |                                          |                                                  | Γ                                                                                                    | Data Nilai                  | Siswa                 |                                               |                                   | 80                                                         | at pendataan                                                        |
| Nomor<br>Peserta                                              | omor 0065062595                                                                                                    |                                                                                          |                                          |                                                  |                                                                                                    | Status<br>Siswa<br>Afirmasi | Kar<br>Kelua<br>Selah | tu<br>irga<br>tera                            | K<br>Indi<br>P                    | lartu<br>onesia<br>intar                                   | Jaminan<br>Sosial                                                   |
| Nama<br>Lengkap                                               | HASBI MAULANA RIZKI                                                                                                    |                                                                                          |                                          |                                                  | atau ABK                                                                                                    | (KK                         | S)                    | (KIP)                                         |                                   | Jaminan<br>Sosial                                          |                                                                     |
| Kelamin                                                       | Laki-laki                                                                                                    |                                                                                          |                                          |                                                  |                                                                                                    | Keluarga                    | КК                    | KKS                                           |                                   | KIP                                                        |                                                                     |
| Tempat &<br>Tgl. Lahir                                        | serang, 11 Desember 2007                                                                                                    |                                                                                          |                                          |                                                  |                                                                                                    | Tidak<br>Mampu              |                       |                                               |                                   |                                                            |                                                                     |
| Alamat                                                        | jin harendong cinangerang, RT/RW 16/2, Kel. Sukajadi,<br>Kec. Kraglian, Kab. Serang, Banten                                                         |                                                                                          |                                          |                                                  |                                                                                                    | Siswa<br>ABK                |                       |                                               |                                   |                                                            |                                                                     |
| Sekolah<br>Asal                                               | SMP NEGERI SATAP CIPINANG                                                                                                    |                                                                                          |                                          |                                                  |                                                                                                    | Tidak                       |                       |                                               |                                   |                                                            |                                                                     |
| Tahun Lulus                                                   | 2023                                                                                                    |                                                                                          |                                          |                                                  | Keterangan: Silakan cek kembali islan data nilai<br>Anda di atas. Pastikan nilai yang tertera pada<br>cetak surat sudah sesuai dengan sertifikat nilai |                             |                       |                                               |                                   |                                                            |                                                                     |
| Statue Siew                                                   |                                                                                                    |                                                                                          |                                          |                                                  | L                                                                                                    | yang didapa                 | it dari se            | skolah.                                       | _                                 |                                                            |                                                                     |
| Clatus olsw                                                   | a<br>Diterima di                                                                                                    | SMAN 1 KOTA TA                                                                           | NGERA                                    | NG                                               |                                                                                                    |                             |                       |                                               |                                   |                                                            |                                                                     |
| PERINGATAN                                                    | NI Siswa<br>RKAN DIR                                                                                                    | yang diterima namu                                                                       | n TIDAK                                  | DAFTAR ULANG set                                 | sui                                                                                                    | ai jadwal yar               | ng ditent             | tukan,                                        | diang                             | ggap                                                       |                                                                     |
| " Harap tulis<br>nama tecang<br>dibawah tanda<br>tangan.      | ** Mango tula<br>Mango tula<br>dibasah banda<br>tangan.<br>Ala In HASBI MAULANA RIZKI<br>Menyetujui data diatas,<br>Ortu / Wali Siswa terdaftar **) |                                                                                          |                                          | Menyetujui data diatas,<br>Siswa terdaftar       |                                                                                                    |                             | Оре                   | Provinsi Banten, 1 Jul 2023<br>Operator PPDB, |                                   |                                                            |                                                                     |
| (                                                             |                                                                                                    |                                                                                          |                                          |                                                  |                                                                                                    |                             |                       |                                               |                                   |                                                            |                                                                     |
| Pantau hasil<br>https://banten<br>dengan meng<br>ke 98108 (Op | seleksi PP<br>demo.siap<br>irimkan: PF<br>erator Telk                                                                                               | DB HASBI MAULA<br>-ppdb.com atau SM<br>PDB <spasi>Nomor<br/>tomsel, Indosat, XL,</spasi> | NA RIZKI<br>S setiap<br>Pendaft<br>Axis) | melalui Website<br>saat,<br>aran                 |                                                                                                    |                             |                       | S                                             | ja                                | P                                                          | PPDB                                                                |

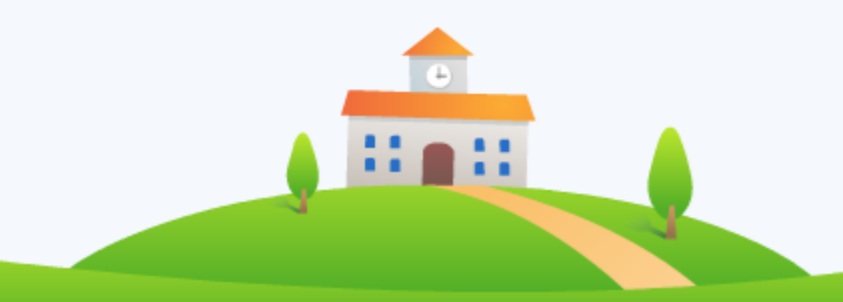